Secretaría de Gestión y Desarrollo De Pueblos y Nacionalidades

# INSTRUCTIVO DE USUARIO PARA USO Y MANEJO ADECUADO DE GLPI

Dirección de Tecnologías de la Información y Comunicaciones

**Marzo 2023** 

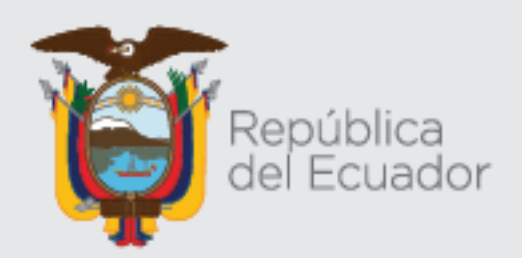

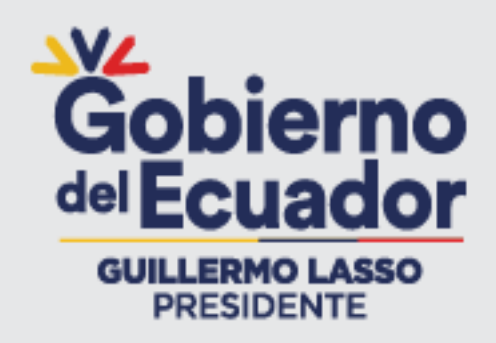

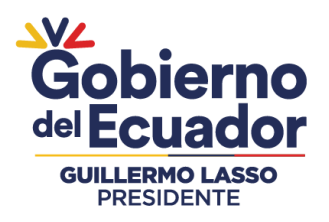

## **CONTROL DE CAMBIOS**

| Versión | Descripción del Cambio | Fecha      | Responsable del<br>Cambio             |
|---------|------------------------|------------|---------------------------------------|
| 1.0     | Versión Original       | 10-03-2023 | Tnlgo. Byron Rodrigo<br>Acero Reinoso |
|         |                        |            |                                       |
|         |                        |            |                                       |

### Secretaría de Gestión y Desarrollo de Pueblos y Nacionalidades

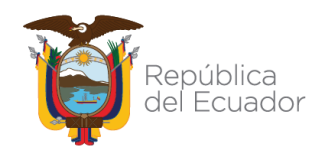

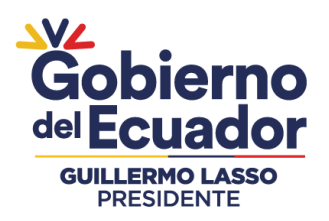

# TABLA DE CONTENIDO

| 1.          | OBJETIVO                                                                                             | . 1 |
|-------------|----------------------------------------------------------------------------------------------------|-----|
| 2.          | ALCANCE                                                                                              | . 1 |
| 3.          | BASE LEGAL                                                                                           | . 1 |
| 4.          | DEFINICIONES Y ABREVIATURAS                                                                          | . 2 |
| 4.1.        | DEFINICIONES                                                                                         | . 2 |
| 4.2.        | ABREVIATURAS                                                                                         | . 3 |
| 5.          | LINEAMIENTOS                                                                                         | . 3 |
| 5.1.        | INGRESAR AL SISTEMA GLPI                                                                             | . 3 |
| 5.2.        | INICIO DE SESIÓN                                                                                     | . 4 |
| 5.3.        | ABRIR UN INCIDENTE                                                                                   | . 5 |
| 5.4.        | ACTUALIZACIÓN DEL REQUERIMIENTO                                                                      | 10  |
| 5.5.        | SEGUIMIENTO                                                                                          | 14  |
| 5.6.        | FINALIZACIÓN DE LA INCIDENCIA                                                                        | 15  |
| 6.          | DIAGRAMA DE FLUJO                                                                                    | 18  |
| 6.1.        | FLUJOGRAMA DE REQUERIMIENTO DE MESA DE SERVICIO                                                      | 18  |
| 6.2.<br>GES | FLUJOGRAMA DEL INSTRUCTIVO DE USO Y MANEJO ADECUADO DE<br>STIÓN LIBRE DE PARQUES INFORMÁTICOS (GLPI) | 19  |
| 7.          | FIRMAS Y APROBACIONES                                                                                | 20  |

Secretaría de Gestión y Desarrollo de Pueblos y Nacionalidades

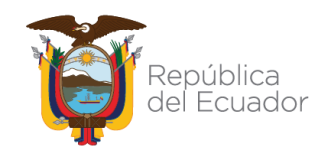

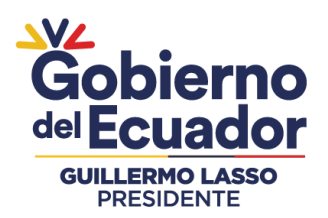

# TABLA DE ILUSTRACIONES

| Ilustración 1: Acceso al sistema                                                 |
|----------------------------------------------------------------------------------|
| Ilustración 2: Lista de incidencia                                               |
| Ilustración 3: Abrir un incidente5                                               |
| Ilustración 4: Crear solicitud de servicio 6                                     |
| Ilustración 5: Tipos de acción                                                   |
| Ilustración 6: Listado de categorías7                                            |
| Ilustración 7: Nivel de incidencia                                               |
| Ilustración 8: Seguimiento de la solicitud                                       |
| Ilustración 9: Ubicación del usuario9                                            |
| Ilustración 10: Selección de otro usuario a revisar el requerimiento solicitado9 |
| Ilustración 11: Título del requerimiento 10                                      |
| Ilustración 12: Descripción del requerimiento 10                                 |
| Ilustración 13: Estado de solicitud de respaldo 11                               |
| Ilustración 14: Generación de Tiquete11                                          |
| Ilustración 15: Selección de incidencia a modificar 12                           |
| Ilustración 16: El usuario desea agregar el correo electrónico13                 |
| Ilustración 17: Confirmación de modificación13                                   |
| Ilustración 18: El usuario desea actualizar el título14                          |
| Ilustración 19: Seguimiento del incidente solicitado14                           |
| Ilustración 20: Incidente solicitado15                                           |
| Ilustración 21: Seguimiento del incidente15                                      |
| Ilustración 22: Selección del título del incidente                               |
| Ilustración 23: Pasa de estar "En curso" a "Resuelto" 16                         |
| Ilustración 24: Ventana para aprobar la solución por parte del usuario 17        |

Secretaría de Gestión y Desarrollo de Pueblos y Nacionalidades

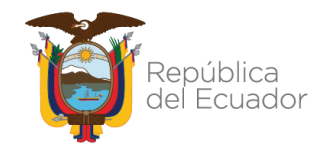

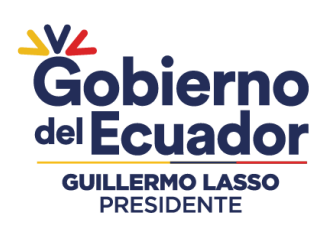

| Dirección de Tecnologías de la Información y<br>Comunicaciones Ver<br>Instructivo de usuario para uso y manejo adecuado de<br>GLPI Pár | Código:  | DTIC-PA-P002-LI-<br>2023 |
|----------------------------------------------------------------------------------------------------|----------|--------------------------|
| Comunicaciones                                                                                                    | Versión: | 1.0                      |
| Instructivo de usuario para uso y manejo adecuado de<br>GLPI                                                                           | Página:  | 1                        |

# 1. OBJETIVO

Describir los pasos a seguir en el uso y manejo de la herramienta **GLPI** (Gestión Libre del Parque Informático), referente a una solicitud de requerimientos del servicio tecnológico por parte de los usuarios a la Dirección de Tecnologías de la Información y Comunicaciones de la Secretaría de Gestión y Desarrollo de Pueblos y Nacionalidades (SGDPN).

# 2. ALCANCE

Este instructivo es aplicable para todos los servidores públicos activos de la Secretaría de Gestión y Desarrollo de Pueblos y Nacionalidades que están en funciones dentro de esta Cartera de Estado. Comprende desde el ingreso al sistema GLPI, hasta la finalización del servicio de soporte solicitado por el servidor público o usuario.

# 3. BASE LEGAL

NORMAS DE CONTROL INTERNO PARA LAS ENTIDADES, ORGANISMOS DEL SECTOR PUBLICO Y PERSONAS JURIDICAS DE DERECHO PRIVADO QUE DISPONGAN DE RECURSOS PÚBLICOS, CONTRALORÍA GENERAL DEL ESTADO.

Oficio No. 22784 SGEN

Quito, 2 de diciembre del 2009.

410 TECNOLOGIA DE LA INFORMACION

### 410-09 Mantenimiento y control de la infraestructura tecnológica

La Unidad de Tecnología de Información de cada organización definirá y regulará los procedimientos que garanticen el mantenimiento y uso adecuado de la infraestructura tecnológica de las entidades. Para lo cual, se debe considerar:

- 1. Definición de procedimientos para mantenimiento y liberación de software de aplicación por planeación, por cambios a las disposiciones legales y normativas, por corrección y mejoramiento de los mismos o por requerimientos de los usuarios.
- 2. Los cambios que se realicen en procedimientos, procesos, sistemas y acuerdos de servicios serán registrados, evaluados y autorizados de forma previa a su implantación a fin de disminuir los riesgos de integridad del ambiente de producción. El detalle e información de estas modificaciones serán registrados en su correspondiente bitácora e informados a todos los actores y usuarios finales relacionados, adjuntando las respectivas evidencias.

### Secretaría de Gestión y Desarrollo de Pueblos y Nacionalidades

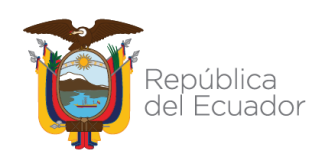

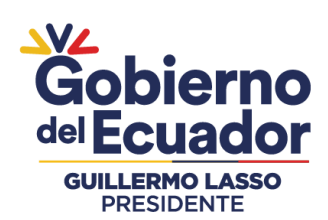

| Dirección de Tecnologías de la Información y                 | Código:  | DTIC-PA-P002-LI-<br>2023 |
|--------------------------------------------------------------|----------|--------------------------|
| Comunicaciones                                               | Versión: | 1.0                      |
| Instructivo de usuario para uso y manejo adecuado de<br>GLPI | Página:  | 2                        |

- 3. Control y registro de las versiones del software que ingresa a producción.
- 4. Actualización de los manuales técnicos y de usuario por cada cambio o mantenimiento que se realice, los mismos que estarán en constante difusión y publicación.
- 5. Se establecerán ambientes de desarrollo/pruebas y de producción independientes; se implementarán medidas y mecanismos lógicos y físicos de seguridad para proteger los recursos y garantizar su integridad y disponibilidad a fin de proporcionar una infraestructura de tecnología de información confiable y segura.
- 6. Se elaborará un plan de mantenimiento preventivo y/o correctivo de la infraestructura tecnológica sustentado en revisiones periódicas y monitoreo en función de las necesidades organizacionales (principalmente en las aplicaciones críticas de la organización), estrategias de actualización de hardware y software, riesgos, evaluación de vulnerabilidades y requerimientos de seguridad.
- 7. Se mantendrá el control de los bienes informáticos a través de un inventario actualizado con el detalle de las características y responsables a cargo, conciliado con los registros contables.
- 8. El mantenimiento de los bienes que se encuentren en garantía será proporcionado por el proveedor, sin costo adicional para la entidad.

**Resolución Nro. SGDPN-2022-021,** Estatuto de Gestión Organizacional por Proceso de la Secretaría de Gestión y Desarrollo de Pueblos y Nacionalidades, establece en su apartado de la Gestión Interna de Soporte Técnico a Usuarios de la Dirección de Tecnologías de la Información y Comunicaciones, cómo entregables:

- 1. Informe de reporte de incidentes atribuidos al soporte de servicio de TI.
- 2. Informes técnicos de mantenimiento preventivo y correctivo de hardware y software de ofimática-institucionales.

# 4. DEFINICIONES Y ABREVIATURAS

# 4.1. **DEFINICIONES**

**GLPI:** Es una herramienta web que permite generar ticket de servicios tecnológicos, referente a las incidencias que los usuarios requieran, y poder gestionarlas de una manera ordenada y rápida.

### Secretaría de Gestión y Desarrollo de Pueblos y Nacionalidades

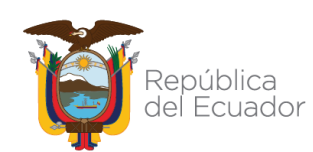

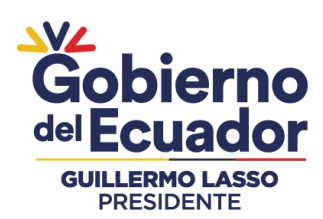

**Requerimiento:** Solicitud que ingresa el usuario a través del sistema GLPI. Otras denominaciones que se emplearán para hacer mención a un requerimiento pueden ser Servicio o Incidente.

**Servidor público:** Toda persona que en cualquier forma o a cualquier título trabajen, presten servicios o ejerzan su cargo, función o dignidad dentro del sector público.

**Solicitud:** Documento en el que se refiere formalmente algún tipo de motivación o voluntad, de lo cual se obtendrá una respuesta sea positiva o negativa.

**Soporte técnico:** es un servicio que se encarga de darle al usuario un soporte por diferentes medios para buscar una solución al problema del mismo, ya sean físicas (hardware) o lógicas (software) de cualquier tipo de dispositivo electrónico.

# 4.2. ABREVIATURAS

- GLPI: Gestión Libre de Parques Informáticos
- **SGDPN:** Secretaría de Gestión y Desarrollo de Pueblos y Nacionalidades.

# 5. LINEAMIENTOS

Para efectos de este instructivo se denominará "Activo" al servidor público que tenga las siguientes características:

- Se encuentre trabajando en la Secretaría de Gestión y Desarrollo de Pueblos y Nacionalidades.
- Posea un usuario y contraseña válida en el computador portátil o de escritorio de la Secretaría de Gestión y Desarrollo de Pueblos y Nacionalidades.
- Tenga acceso al equipo informático de la institución.

# 5.1. INGRESAR AL SISTEMA GLPI

Para acceder al sistema de **GLPI**, abrir cualquier navegador web e ingresar la siguiente dirección: <u>https://glpi.sgdpn.gob.ec</u>, se despliega una pantalla de identificación en la cual se debe ingresar el usuario y contraseña del sistema.

### Secretaría de Gestión y Desarrollo de Pueblos y Nacionalidades

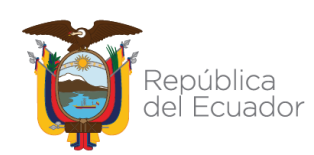

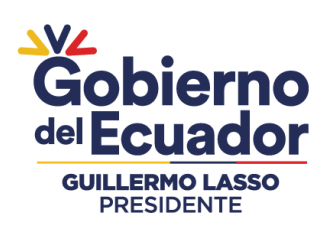

| Dirección de Tecnologías de la Información y<br>Comunicaciones<br>Instructivo de usuario para uso y manejo adecuado de<br>GLPI | Código:  | DTIC-PA-P002-LI-<br>2023 |
|----------------------------------------------------------------------------------------------------|----------|--------------------------|
| Comunicaciones                                                                                                    | Versión: | 1.0                      |
| Instructivo de usuario para uso y manejo adecuado de<br>GLPI                                                                   | Página:  | 4                        |

# 5.2. INICIO DE SESIÓN

**Usuario:** nombre.apellido (es el mismo usuario de tu cuenta del equipo informático institucional).

**Contraseña:** Su contraseña de usuario es el mismo de la computadora de escritorio o portátil de la Institución.

Ilustración 1: Acceso al sistema

Como se indica en la siguiente ilustración:

| $\leftarrow \rightarrow \mathbf{C}$ (h glpisgdpn.gob.ec                               | G a       | • 6    | ☆      | *        | • (     | ) =  |
|---------------------------------------------------------------------------------------|-----------|--------|--------|----------|---------|------|
| M Gmail 🖪 Google 💶 YouTube 💡 Maps                                                     |           |        |        |          |         |      |
| MESA DE SERVICIO<br>Secretaria de Gestión y Desarrollo de Pueblos y<br>Nacionalidades |           |        |        |          |         |      |
| BIENVENIDOS                                                                           |           |        |        |          |         |      |
|                                                                                       |           |        |        |          |         |      |
| 🔒 Contraseña                                                                          |           |        |        |          |         |      |
| SGDPN                                                                                 |           |        |        |          |         |      |
| ✓ Recuérdame                                                                          |           |        |        |          |         |      |
| Enviar                                                                                |           |        |        |          |         |      |
| čOlvidó su contraseña?                                                                |           |        |        |          |         |      |
| GLPI Copyright                                                                        | : (C) 201 | 5-2021 | Teclib | ' and co | ontribu | tors |

Una vez ingresado, podrá visualizar un resumen de las incidencias realizadas.

### Secretaría de Gestión y Desarrollo de Pueblos y Nacionalidades

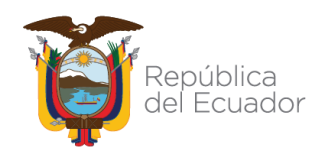

| VZ                            | Dirección de Tecnologías de la Información y                 | Código:  | DTIC-PA-P002-LI-<br>2023 |
|-------------------------------|--------------------------------------------------------------|----------|--------------------------|
| Gobierno                      | Comunicaciones                                               | Versión: | 1.0                      |
| GUILLERMO LASSO<br>PRESIDENTE | Instructivo de usuario para uso y manejo adecuado de<br>GLPI | Página:  | 5                        |

Ilustración 2: Lista de incidencia

| Abrir un incidente +     Tiquetes     Número       Tiquetes     Número       Nuevos     0       En curso (planificada)     0       En curso (planificada)     0       En curso (planificada)     0       En curso (planificada)     0       En curso (planificada)     0       En curso (planificada)     0       En curso (planificada)     0       En curso (planificada)     0       En curso (planificada)     0       En curso (planificada)     0       En curso (planificada)     0 | orir un incidente +<br>quetes | Inicio                                                                                                 | Abrir un incidente                                                             | Tiquetes                                                                   | Reservaciones                                                                              | Preguntas Frecuentes                                                                      |                                                                                           |                                                                                           |                                                                                           | =                                                                                        |
|----------------------------------------------------------------------------------------------------|-------------------------------|----------------------------------------------------------------------------------------------------|--------------------------------------------------------------------------------|----------------------------------------------------------------------------|--------------------------------------------------------------------------------------------|-------------------------------------------------------------------------------------------|-------------------------------------------------------------------------------------------|-------------------------------------------------------------------------------------------|-------------------------------------------------------------------------------------------|------------------------------------------------------------------------------------------|
| Inico<br>Abrir un incidente 1<br>Taqetes Número<br>Nuevos 00<br>Encurso (asignada) 00<br>Encurso (planficada) 00<br>Encurso (planficada) 00<br>Encurso (planficada) 00<br>Encurso 100 100 100<br>Encurso 100 100 100<br>Encurso 100 100 100 100<br>Encurso 100 100 100 100 100<br>Encurso 100 100 100 100 100 100 100 100 100 10                                                                                                    | prir un incidente +<br>quetes |                                                                                                    |                                                                                |                                                                            |                                                                                            |                                                                                           |                                                                                           |                                                                                           |                                                                                           |                                                                                          |
| Abrir un Incidente +TiquetesNúmeroNuevos0En curso (asignada)0En curso (planfficada)0En espera0Resuelto0Cerrado0El iminado0                                                                                                    | prir un incidente +<br>quetes |                                                                                                    |                                                                                |                                                                            |                                                                                            |                                                                                           |                                                                                           |                                                                                           |                                                                                           |                                                                                          |
| Abrir un incidente +TiquetesNúmeroNuevos00En curso (asignada)00En curso (planificada)00En espera00Cerrado00El ininado00                                                                                                    | orir un incidente +<br>quetes |                                                                                                    |                                                                                |                                                                            |                                                                                            |                                                                                           |                                                                                           |                                                                                           |                                                                                           |                                                                                          |
| Abrir un incidente +TiquetesNúmeroNuevos00En curso (asignada)00En curso (planificada)00En espera00Resuelto00Cerrado00El ininado00                                                                                                    | prir un incidente +<br>quetes |                                                                                                    |                                                                                |                                                                            |                                                                                            |                                                                                           |                                                                                           |                                                                                           |                                                                                           |                                                                                          |
| TiquetsNúmeroNuevos00En curso (asignada)00En curso (planificada)00En espera00Resuelto00Cerrado00Eliminado00                                                                                                    | quetes                        |                                                                                                    |                                                                                |                                                                            |                                                                                            |                                                                                           |                                                                                           |                                                                                           |                                                                                           |                                                                                          |
| Nuevos0En curso (asignada)0En curso (planificada)0En espera0Resulto0Cerrado0El iminado0                                                                                                    |                               |                                                                                                    | Número                                                                         |                                                                            |                                                                                            |                                                                                           |                                                                                           |                                                                                           |                                                                                           |                                                                                          |
| En curso (asignada) 0<br>En curso (planificada) 0<br>En espera 0<br>Resuelto 0<br>Cerrado 0<br>Eliminado 0                                                                                                    | uevos                         |                                                                                                    | c                                                                              |                                                                            |                                                                                            |                                                                                           |                                                                                           |                                                                                           |                                                                                           |                                                                                          |
| En curso (planificada) 0<br>En espera 0<br>Resuelto 0<br>Cerrado 0<br>Eliminado 0                                                                                                    | n curso (asignada)            |                                                                                                    | C                                                                              |                                                                            |                                                                                            |                                                                                           |                                                                                           |                                                                                           |                                                                                           |                                                                                          |
| En espera 0<br>Resuelto 0<br>Cerrado 0<br>Eliminado 0                                                                                                    | n curso (planificada)         |                                                                                                    | c                                                                              |                                                                            |                                                                                            |                                                                                           |                                                                                           |                                                                                           |                                                                                           |                                                                                          |
| Resuelto 0<br>Cerrado 0<br>Eliminado 0                                                                                                    | espera                        |                                                                                                    | c                                                                              |                                                                            |                                                                                            |                                                                                           |                                                                                           |                                                                                           |                                                                                           |                                                                                          |
| Cerrado 0<br>Eliminado 0                                                                                                    | esuelto                       |                                                                                                    | c                                                                              |                                                                            |                                                                                            |                                                                                           |                                                                                           |                                                                                           |                                                                                           |                                                                                          |
| Eliminado 0                                                                                                    | errado                        |                                                                                                    | c                                                                              |                                                                            |                                                                                            |                                                                                           |                                                                                           |                                                                                           |                                                                                           |                                                                                          |
|                                                                                                    | iminado                       |                                                                                                    | c                                                                              |                                                                            |                                                                                            |                                                                                           |                                                                                           |                                                                                           |                                                                                           |                                                                                          |
|                                                                                                    |                               |                                                                                                    |                                                                                |                                                                            |                                                                                            |                                                                                           |                                                                                           |                                                                                           |                                                                                           |                                                                                          |
|                                                                                                    | ecordatorios públicos         |                                                                                                    |                                                                                |                                                                            |                                                                                            |                                                                                           |                                                                                           |                                                                                           |                                                                                           |                                                                                          |
|                                                                                                    |                               | curso (asignada)<br>curso (planificada)<br>espera<br>suelto<br>rrado<br>ninado<br>cordatorios públicos | curso (asignada)<br>curso (planificada)<br>espera<br>suelto<br>rrado<br>ninado | curso (asignada) 0 curso (planificada) 0 espera 0 suelto 0 rado 0 ninado 0 | curso (asignada) 0<br>curso (planificada) 0<br>espera 0<br>suelto 0<br>rrado 0<br>minado 0 | curso (asignada) 0<br>curso (planificada) 0<br>espera 0<br>suelto 0<br>rado 0<br>ninado 0 | curso (asignada) 0<br>curso (planificada) 0<br>espera 0<br>suelto 0<br>rado 0<br>ninado 0 | curso (asignada) 0<br>curso (planificada) 0<br>espera 0<br>suelto 0<br>rado 0<br>ninado 0 | curso (asignada) 0<br>curso (planificada) 0<br>espera 0<br>suelto 0<br>rado 0<br>ninado 0 | curso (asignada) 0<br>curso (planificada) 0<br>sepera 0<br>sueto 0<br>rado 0<br>ninado 0 |

## 5.3. ABRIR UN INCIDENTE

Presionando en la opción de "**Abrir un Incidente**" se podrá crear una solicitud del requerimiento de servicio.

#### Ilustración 3: Abrir un incidente

| SCDDN  |                        |        |                    |          |               | Español (América Latina) | ? | * | 🔹 prueba.glpi | C |
|--------|------------------------|--------|--------------------|----------|---------------|--------------------------|---|---|---------------|---|
| SGDPN  |                        | Inicio | Abrir un incidente | Tiquetes | Reservaciones | Preguntas Frecuentes     |   |   |               | Ξ |
| Inicio |                        |        |                    |          |               |                          |   |   |               |   |
|        |                        |        |                    |          |               |                          |   |   |               |   |
| [      | Abrir un incidente +   |        |                    |          |               |                          |   |   |               |   |
|        | Tiquetes               |        | Número             |          |               |                          |   |   |               |   |
|        | Nuevos                 |        | C                  | 0        |               |                          |   |   |               |   |
|        | En curso (asignada)    |        | 0                  | þ        |               |                          |   |   |               |   |
|        | En curso (planificada) |        | c                  |          |               |                          |   |   |               |   |
|        | En espera              |        | c                  |          |               |                          |   |   |               |   |
|        | Resuelto               |        | c                  | )        |               |                          |   |   |               |   |
|        | Cerrado                |        | c                  | 0        |               |                          |   |   |               |   |
|        | Eliminado              |        | c                  | )        |               |                          |   |   |               |   |
|        |                        |        |                    |          |               |                          |   |   |               |   |
|        | Recordatorios públicos |        |                    |          |               |                          |   |   |               |   |
|        |                        |        |                    |          |               |                          |   |   |               |   |

### Secretaría de Gestión y Desarrollo de Pueblos y Nacionalidades

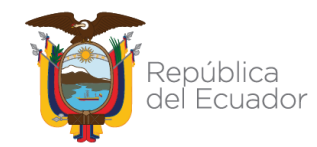

|                                | Dirección de Tecnologías de la Información y                 | Código:  | DTIC-PA-P002-LI-<br>2023 |
|--------------------------------|--------------------------------------------------------------|----------|--------------------------|
| Gobierno                       | Comunicaciones                                               | Versión: | 1.0                      |
| del Ecuador<br>GUILLERMO LASSO | Instructivo de usuario para uso y manejo adecuado de<br>GLPI | Página:  | 6                        |

Ilustración 4: Crear solicitud de servicio

| 221                                    |                                                   |                       |               | Español (América Latina) | ? | * |   | 🔹 🏚 prueba | 🔅 prueba. |
|----------------------------------------|---------------------------------------------------|-----------------------|---------------|--------------------------|---|---|---|------------|-----------|
|                                        | Abrir un incidente                                | Tiquetes              | Reservaciones | Preguntas Frecuentes     |   |   | 1 |            |           |
| cio                                    |                                                   |                       |               |                          |   |   |   |            |           |
| Describa el problema/acción            |                                                   |                       |               |                          |   |   |   |            |           |
| Туре                                   | Solicitud 💌                                       |                       |               |                          |   |   |   |            |           |
| Categoría                              | v i                                               |                       |               |                          |   |   |   |            |           |
| Urgencia                               | Media 💌                                           |                       |               |                          |   |   |   |            |           |
| Informarme acerca de las acciones toma | adas Seguimiento por email<br>Correo electrónico: | Sí 🔻                  |               |                          |   |   |   |            |           |
| Elementos asociados                    | Mis dispositivos                                  | ▼ Añadir              |               |                          |   |   |   |            |           |
| Ubicación                              | • iØ                                              |                       |               |                          |   |   |   |            |           |
| Observadores                           | Seguimiento por email<br>Correo electrónico:      | Sí 💌                  | •             | ĩ                        |   |   |   |            |           |
| Título                                 |                                                   |                       |               |                          |   |   |   |            |           |
|                                        | Formatos - B                                      | <u>A</u> • <u>A</u> • |               |                          |   |   |   |            |           |
|                                        |                                                   |                       |               |                          |   |   |   |            |           |

Los datos que se debe proporcionar al sistema son:

**Type(Tipo):** se debe especificar si es un incidente (problema, fallo en los servicios, equipo, entre otros.) o una solicitud (requerimiento, creación de usuarios, generación de reportes, entre otros.)

| Ilustración 5: Tipos de acción |           |  |  |  |  |  |
|--------------------------------|-----------|--|--|--|--|--|
| Describa el problema/acción    |           |  |  |  |  |  |
| Туре                           | Solicitud |  |  |  |  |  |
|                                | Solicitud |  |  |  |  |  |

**Categoría:** Se debe especificar la categoría en que se encuentra su incidencia, por ejemplo, si es un problema en el equipo, escogeremos equipo de cómputo, entre otros.)

Secretaría de Gestión y Desarrollo de Pueblos y Nacionalidades

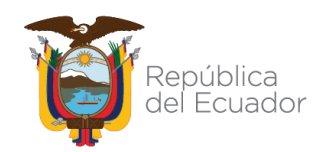

| 4                             | Dirección de Tecnologías de la Información y                 | Código:  | DTIC-PA-P002-LI-<br>2023 |  |  |
|-------------------------------|--------------------------------------------------------------|----------|--------------------------|--|--|
| iobierno                      | Comunicaciones                                               | Versión: | 1.0                      |  |  |
| BUILLERMO LASSO<br>PRESIDENTE | Instructivo de usuario para uso y manejo adecuado de<br>GLPI | Página:  | 7                        |  |  |
|                               | Ilustración 6: Listado de categorías                         |          |                          |  |  |
|                               |                                                              |          |                          |  |  |

Cate

| egoría | i                            | _ |
|--------|------------------------------|---|
|        | L                            | _ |
|        | »Recuperación de Información | ٠ |
|        | »Soporte                     |   |
|        | »Biométrico                  |   |
|        | »Capacitación                |   |
|        | »Equipo Audiovisual          |   |
|        | »Equipo de Computo           |   |
|        | »Equipo de Impresión         |   |
|        | »Escáner                     |   |
|        | »Programas                   |   |
|        | »Respaldos Archivos          |   |
|        | »Videoconferencia            | Ŧ |

**Urgencia:** el sistema nos da la oportunidad de especificar nuestra urgencia, si es una incidencia alta, mediana o baja; solo para los casos que nuestra incidencia debe atenderse muy rápidamente se escogerá los niveles altos, caso contrario se ubicaría un nivel medio; tomando en cuenta que no es menos importante su incidencia, ya que todas las incidencias son importantes y se gestiona según van ingresando en el sistema.

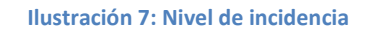

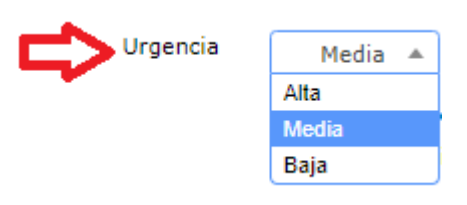

**Informarme acerca de las acciones tomadas:** en esta opción se debe especificar Sí o No, se requiere recibir notificaciones del incidente que se está solicitando. En general recibirá 4 tipos de notificaciones del incidente a través del correo ingresado:

✓ Apertura de incidencia.

### Secretaría de Gestión y Desarrollo de Pueblos y Nacionalidades

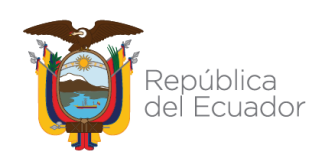

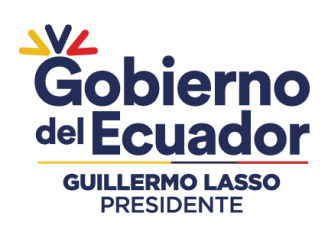

- Modificación o actualización de la incidencia (asignación de técnico, clasificación o reclasificación de las categorías, entre otros.) cualquier cambio que tenga la incidencia le será notificado.
- ✓ Clausura de incidencia.
- ✓ Encuesta de satisfacción.

| Ilustración 8: Seguimiento de la solicitud |                       |      |  |  |  |  |  |
|--------------------------------------------|-----------------------|------|--|--|--|--|--|
| Informarme acerca de las acciones tomadas  | Seguimiento por email | Sí 🔻 |  |  |  |  |  |
| $\wedge$                                   |                       | t    |  |  |  |  |  |
|                                            |                       |      |  |  |  |  |  |

**Elementos asociados:** si su incidencia tiene que ver con algún equipo que ha pedido en reserva y está en su poder, puede escoger en mis dispositivos, caso contrario, no se escoge nada.

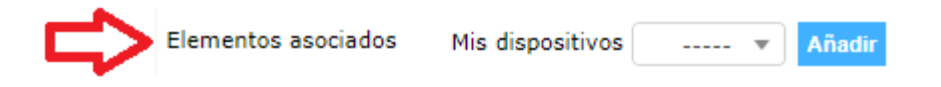

**Ubicación:** Este ítem indica el lugar o departamento en que se encuentre el servidor público, se ha pre configurado y se le ha asignado un lugar según como se encuentra en la estructura orgánica como en el que se encuentra configurado en el directorio activo de la SGDPN.

### Secretaría de Gestión y Desarrollo de Pueblos y Nacionalidades

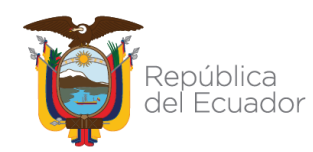

|                                                          | Dirección de Tecnologías de la Información y                 | Código:  | DTIC-PA-P002-LI-<br>2023 |  |
|----------------------------------------------------------|--------------------------------------------------------------|----------|--------------------------|--|
| Gobierno<br>del Ecuador<br>GUILLERMO LASSO<br>PRESIDENTE | Comunicaciones                                               | Versión: | 1.0                      |  |
|                                                          | Instructivo de usuario para uso y manejo adecuado de<br>GLPI | Página:  | 9                        |  |

Ilustración 9: Ubicación del usuario

|           | iØ                                                                                 |   |
|-----------|------------------------------------------------------------------------------------|---|
| Ubicación |                                                                                    |   |
|           | »Dirección de Asesoría Jurídica                                                    |   |
|           | »Dirección de Cooperación Internacional                                            |   |
| - 1 2     | »Dirección de Desarrollo Proyectos a Comunas, Comunidades, Pueblos, Nacionalidades |   |
| U         | »Dirección de Fortalecimiento de los Pueblos y Nacionalidades                      |   |
|           | »Dirección de Planificación y Gestión Estratégica                                  |   |
|           | »Dirección de Políticas Públicas de los Pueblos y Nacionalidades                   |   |
|           | »Dirección de Registro de Comunidades, Pueblos, Nacionalidades                     |   |
|           | »Dirección de Tecnologías de la Información y Comunicaciones                       |   |
|           | »Dirección Financiera                                                              |   |
|           | »Oficina Técnica Zona 1                                                            |   |
|           | »Oficina Técnica Zona 3                                                            | - |
|           |                                                                                    | * |

**Observadores:** Aquí podemos seleccionar otros usuarios sin límite como observadores quienes podrán revisar o recibir a través del correo electrónico institucional notificaciones del estado en el que se encuentra el soporte técnico del solicitante.

#### Ilustración 10: Selección de otro usuario a revisar el requerimiento solicitado

| Observadores | <b>4</b>                   | Ŧ |
|--------------|----------------------------|---|
|              | Seguimiento por email Sí 🔹 |   |
|              | Correo electrónico:        |   |
| - <b>1</b>   | •                          |   |
|              |                            | ▲ |
|              |                            |   |
|              | Amangandi Marcela          |   |
|              | Añapa Donaldo              |   |
|              | Añasco Adriana             |   |
|              | Armas Marco                |   |
|              | Ashca Jorge                |   |
|              | Auncanmela José            |   |
|              | Balseca Daysi              |   |
|              | Basantes Natasha           |   |
|              | Bastidas Myriam            |   |

### Secretaría de Gestión y Desarrollo de Pueblos y Nacionalidades

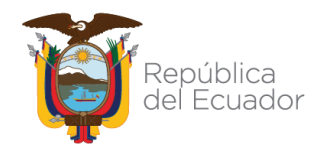

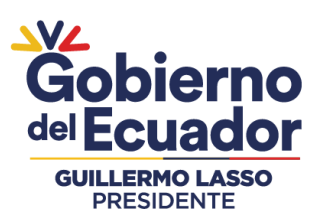

| Dirección de Tecnologías de la Información y                 | Código:  | DTIC-PA-P002-LI-<br>2023 |
|--------------------------------------------------------------|----------|--------------------------|
| Comunicaciones                                               | Versión: | 1.0                      |
| Instructivo de usuario para uso y manejo adecuado de<br>GLPI | Página:  | 10                       |

Título: Aquí debemos especificar una idea general sobre su incidencia o solicitud.

# Ilustración 11: Título del requerimiento

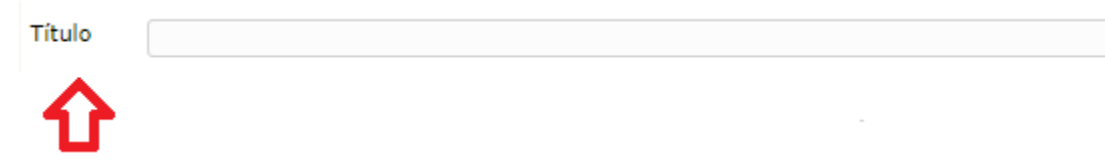

**Descripción:** En este apartado es muy importante llenar, aquí se realiza una descripción más explícita sobre su requerimiento o a su vez adjuntar algún archivo como justificativo referente a la solicitud. Una vez realizada la descripción se procede a dar clic en *"Enviar mensaje"*.

#### Ilustración 12: Descripción del requerimiento

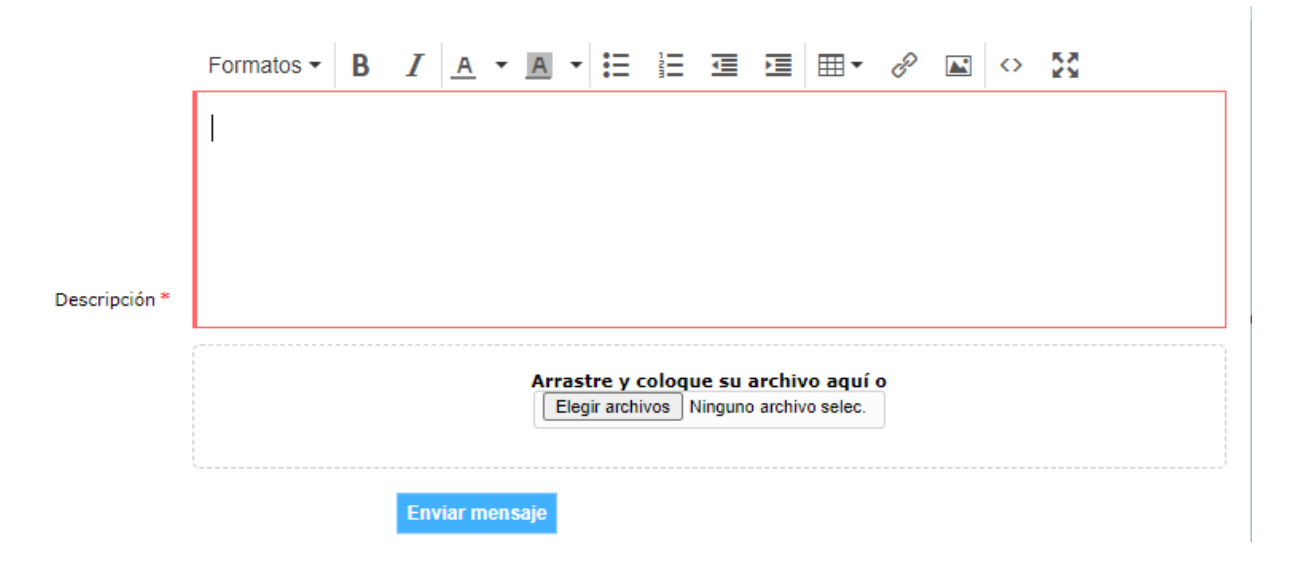

# 5.4. ACTUALIZACIÓN DEL REQUERIMIENTO.

Al inicio luego de autentificarnos en el sistema nos muestra la siguiente ventana.

### Secretaría de Gestión y Desarrollo de Pueblos y Nacionalidades

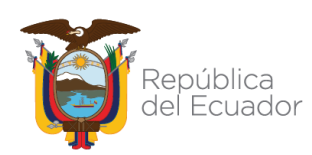

|                                | Dirección de Tecnologías de la Información y                 | Código:  | DTIC-PA-P002-LI-<br>2023 |  |
|--------------------------------|--------------------------------------------------------------|----------|--------------------------|--|
| Gobierno                       | Comunicaciones                                               | Versión: | 1.0                      |  |
| del Ecuador<br>GUILLERMO LASSO | Instructivo de usuario para uso y manejo adecuado de<br>GLPI | Página:  | 11                       |  |

#### Ilustración 13: Estado de solicitud de respaldo

|      |                        |        |                    |          |               |                      | ? | * | 🏩 pr |
|------|------------------------|--------|--------------------|----------|---------------|----------------------|---|---|------|
| SDPN |                        | Inicio | Abrir un incidente | Tiquetes | Reservaciones | Preguntas Frecuentes |   |   |      |
| io   |                        |        |                    |          |               |                      |   |   |      |
|      |                        |        |                    |          |               |                      |   |   |      |
|      |                        |        |                    |          |               |                      |   |   |      |
|      | Abrir un incidente +   |        |                    |          |               |                      |   |   |      |
|      | Tiquetes               |        | Número             |          |               |                      |   |   |      |
|      | Nuevos                 |        | 0                  |          |               |                      |   |   |      |
|      | En curso (asignada)    |        | 1                  |          |               |                      |   |   |      |
|      | En curso (planificada) |        | o                  |          |               |                      |   |   |      |
|      | En espera              |        | 0                  |          |               |                      |   |   |      |
|      | Resuelto               |        | 0                  |          |               |                      |   |   |      |
|      | Cerrado                |        | 0                  |          |               |                      |   |   |      |
|      | Eliminado              |        | 0                  |          |               |                      |   |   |      |

Dar click en **Tiquetes** y se puede observar el requerimiento y el tiquete generado que se desea verificar o modificar, en este caso se deberá seleccionar el que se requiera.

#### Ilustración 14: Generación de Tiquete

| 600    |   |                        |                  |                                                                                           |                                             |                      |           |                              |                         | pañol (An   |
|--------|---|------------------------|------------------|-------------------------------------------------------------------------------------------|---------------------------------------------|----------------------|-----------|------------------------------|-------------------------|-------------|
| SGD    | F |                        |                  | In                                                                                        | icio A                                      | brir un incidente    | Tiquetes  | Reservaciones                | Preguntas F             | recuen      |
| Inicio |   | +                      |                  |                                                                                           |                                             |                      | ~         | -                            |                         |             |
|        |   |                        | ⊟<br>∎ regla   ⊞ | CCaracterísticas - Status regla global     G grupo     Busc Mostrar (número de elementos) | ▼ es<br>ar ★ 5 ☆                            | • No cerrado         | ۍ<br>ه    | ×<br>m                       |                         | Desde 1     |
| I      | D | Título                 |                  | Status                                                                                    | <ul> <li>Última<br/>modificación</li> </ul> | Fecha de<br>apertura | Prioridad | Solicitante -<br>Solicitante | Asignado a -<br>Técnico | Cate        |
| 1      | 0 | El computa<br>enciende | ador no se       | 🔵 En curso (asignada)                                                                     | 2023-02-14 16:                              | 39 2023-02-14 16:39  | Media     | prueba.glpi                  | Acero Rodrigo           | Sopc<br>Com |
| I      | D | Título                 |                  | Status                                                                                    | <ul> <li>Última<br/>modificación</li> </ul> | Fecha de<br>apertura | Prioridad | Solicitante -<br>Solicitante | Asignado a -<br>Técnico | Cate        |

Dar click sobre el dato de la incidencia que se desea modificar o visualizar.

Secretaría de Gestión y Desarrollo de Pueblos y Nacionalidades

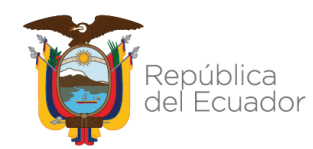

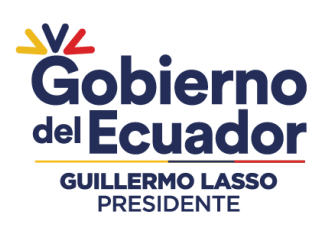

| Dirección de Tecnologías de la Información y                 | Código:  | DTIC-PA-P002-LI-<br>2023 |
|--------------------------------------------------------------|----------|--------------------------|
| Comunicaciones                                               | Versión: | 1.0                      |
| Instructivo de usuario para uso y manejo adecuado de<br>GLPI | Página:  | 12                       |

#### Ilustración 15: Selección de incidencia a modificar

|                          |                  |                                                                          |                                             |                        |              |                              |                          |                                | ? 🖈       | 🔅 prueba.glpi         | C     |
|--------------------------|------------------|--------------------------------------------------------------------------|---------------------------------------------|------------------------|--------------|------------------------------|--------------------------|--------------------------------|-----------|-----------------------|-------|
| BUPN                     |                  |                                                                          | Inicio                                      | Abrir un incidente     | Tiquetes     | Reserv                       | aciones Preguntas F      | recuentes                      |           |                       | Ξ     |
| inicio 🕂                 |                  |                                                                          |                                             |                        |              |                              |                          |                                |           |                       |       |
|                          | ⊟<br>∎ regla ⊞ r | <ul> <li>2aracterísticas - Sta</li> <li>egla global O grupo E</li> </ul> | atus ▼ es<br>Buscar ★ 5 ☆                   | ▼ No cerrado           |              | •                            |                          |                                |           |                       |       |
|                          |                  | Mostrar (número de elemen                                                | tos) 15 🔻                                   |                        | •            | <b>İ</b> ()>                 |                          | Desde 1 hasta 1 de 1           |           |                       |       |
| ID Título                |                  | Status                                                                   | <ul> <li>Última<br/>modificación</li> </ul> | Fecha de<br>n apertura | Prioridad    | Solicitante -<br>Solicitante | Asignado a -<br>Técnico  | Categoría                      | 1         | Fiempo en<br>resolver |       |
| 10 El comput<br>enciende | ador no se       | 🔵 En curso (asigna                                                       | da) 2023-02-14 1                            | 16:39 2023-02-14 16:39 | Media        | prueba.glpi                  | Acero Rodrigo            | Soporte > Equipo de<br>Computo | 2         | 2023-02-15 09:39      |       |
| ID Título                |                  | Status                                                                   | <ul> <li>Última<br/>modificaciór</li> </ul> | Fecha de<br>n apertura | Prioridad    | Solicitante -<br>Solicitante | Asignado a -<br>Técnico  | Categoría                      | 1         | liempo en<br>resolver |       |
|                          |                  | Mostrar (número de elemen                                                | tos) 15 💌                                   |                        |              |                              |                          | Desde 1 hasta 1 de 1           |           |                       |       |
|                          |                  |                                                                          |                                             |                        |              |                              |                          | GLPI Copyright (C) 2           | 2015-2021 | Teclib' and contr     | ribut |
| ≣                        |                  |                                                                          |                                             | 🔵 El computa           | dor no se    | e enciende                   |                          |                                |           |                       | 1/    |
| Ticket procesan          | to o             |                                                                          |                                             |                        |              |                              |                          |                                |           |                       |       |
| Tiquete                  |                  | Tiquete - ID 10                                                          |                                             |                        |              |                              |                          |                                |           |                       |       |
| Fetadícticas             |                  | Fecha de apertura                                                        | 2023-02-14 16:39                            | 9                      | Por          |                              | prueba.glpi              |                                |           |                       |       |
| Base de conocim          | ientos           | Última<br>modificación                                                   | 2023-02-14 16:3                             | 9 por prueba.glpi      |              |                              |                          |                                |           |                       |       |
| Elementos                |                  | Tiempo en<br>adueñarse                                                   |                                             |                        | Tiem         | po en resolver               | 2023-02-15 09:39         | LA_2 Horas i                   |           |                       |       |
| Historico<br>Todo        | 4                | Tiempo interno<br>para poseer                                            |                                             |                        | Tiem<br>para | po interno<br>resolver       |                          |                                |           |                       |       |
|                          |                  | Туре                                                                     | Solicitud                                   |                        | Cate         | goría                        | Soporte > Equipo de Co   | omputo 💌 i                     |           |                       |       |
|                          |                  | Status                                                                   | En curso (asigna                            | da)                    | Fuen         | te de solicitud              | Helpdesk                 |                                |           |                       |       |
|                          |                  | Urgencia                                                                 | Media 🔻                                     |                        | Apro         | bación                       | Sin título de aprobación |                                |           |                       |       |
|                          |                  | Impacto                                                                  | Media                                       |                        | Ubic         | ación                        |                          |                                |           |                       |       |
|                          |                  | Prioridad                                                                | Media                                       |                        |              |                              |                          |                                |           |                       |       |
|                          |                  | Actor                                                                    |                                             | Solicitante            |              | Ot                           | oservador                | As                             | signado a |                       |       |
|                          |                  |                                                                          | 💄 prueba.glpi j                             | M                      | <b>2</b> A   | cero Rodrigo i               |                          | 💄 Acero Rodrigo i              |           |                       |       |

Si se requiere, se puede modificar la urgencia de la incidencia, si desea modificar el recibir o no las notificaciones de la incidencia por correo, hacer click en:

### Secretaría de Gestión y Desarrollo de Pueblos y Nacionalidades

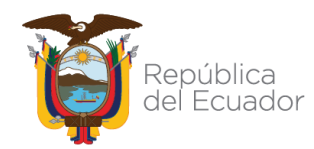

|                                              | Dirección de Tecnologías de la Información y                 | Código:  | DTIC-PA-P002-LI-<br>2023 |
|----------------------------------------------|--------------------------------------------------------------|----------|--------------------------|
| Gobierno                                     | Comunicaciones                                               | Versión: | 1.0                      |
| del Ecuador<br>GUILLERMO LASSO<br>PRESIDENTE | Instructivo de usuario para uso y manejo adecuado de<br>GLPI | Página:  | 13                       |

#### Ilustración 16: El usuario desea agregar el correo electrónico.

| Туре           | Solicitud                                          | Categoría           | Soporte > Equipo de Comp | uto 💌 i   |  |  |  |  |
|----------------|----------------------------------------------------|---------------------|--------------------------|-----------|--|--|--|--|
| Status         | En curso (asignada)                                | Fuente de solicitud | Helpdesk                 |           |  |  |  |  |
| Urgencia       | Media 💌                                            | Aprobación          | Sin título de aprobación |           |  |  |  |  |
| Impacto        | Media                                              | Ubicación           |                          |           |  |  |  |  |
| Prioridad      | Media                                              |                     |                          |           |  |  |  |  |
| Actor          | Solicitante                                        | Ob                  | Asignado a               |           |  |  |  |  |
|                | L prueba.glpi i ⊠ Acero Rodrigo i LAcero Rodrigo i |                     |                          |           |  |  |  |  |
| Título         | El computador no se enciende                       |                     |                          |           |  |  |  |  |
|                | Formatos - B I A - A -                             |                     | = ~ <u>~</u> ~ <u>*</u>  |           |  |  |  |  |
|                | Al momento de dar clic el botón de e               | ncendido del equi   | po informático, y no se  | enciende. |  |  |  |  |
| Descripción *1 |                                                    |                     |                          |           |  |  |  |  |

Aparecerá la siguiente ventana, ahí se podrá modificar Si o No, según sea el caso.

#### Ilustración 17: Confirmación de modificación

| Usuario               | prueba.glpi                |  |
|-----------------------|----------------------------|--|
| Seguimiento por email | Sí 💌                       |  |
| Correo electrónico    | rodrigo.acero@sgdpn.gob.ec |  |
|                       | Guardar                    |  |
|                       |                            |  |

También se puede modificar el título, la descripción y la categoría del requerimiento o incidente.

### Secretaría de Gestión y Desarrollo de Pueblos y Nacionalidades

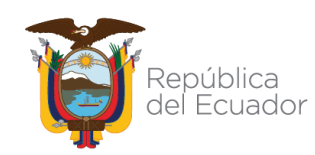

| V2                            | Dirección de Tecnologías de la Información y         | Código:    | DTIC-PA-P002-LI-<br>2023 |
|-------------------------------|------------------------------------------------------|------------|--------------------------|
| Gobierno                      | Comunicaciones                                       | Versión:   | 1.0                      |
| del Ecuador                   | Instructivo de usuario para uso y manejo adecuado de | D ( win ex | 44                       |
| GUILLERMO LASSO<br>PRESIDENTE | GLPI                                                 | Pagina:    | 14                       |

Ilustración 18: El usuario desea actualizar el título

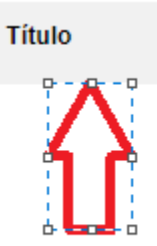

El computador no se enciende

Una vez realizado los cambios en la actualización del incidente se procede a guardar.

# 5.5. SEGUIMIENTO

El usuario podrá visualizar el detalle el estado de su incidencia. Además, recibirá un correo del estado de su incidencia, según se vaya procesando.

Para lo cual, se debe ingresar al menú **Tiquetes** y aparecerá el listado de las incidencias solicitadas con toda la información incluido el estado de la misma.

#### Ilustración 19: Seguimiento del incidente solicitado

| Abrir un incidente +     Tíquetes     Reservaciones     Preguntas Frecuentes       Abrir un incidente +     Número       Tíquetes     Número       Nuevos     0       En curso (asignada)     1       En curso (planificado)     0       En sepera     0       Resuelho     0       Entado     0       Entado     0       Entado     0       Entado     0       Entado     0       Entado     0       Entado     0       Entado     0       Entado     0       Entado     0       Entado     0       Entado     0       Entado     0       Entado     0 |        |                        |        |                    |          |               |                      | ? | * | 🏟 prueba.glpi | C |
|----------------------------------------------------------------------------------------------------|--------|------------------------|--------|--------------------|----------|---------------|----------------------|---|---|---------------|---|
| Abrir un incidente +<br>Tiquetes Número<br>Nuevos 0<br>En curso (alsignada) 1<br>En curso (planificada) 0<br>En curso (planificada) 0<br>En curso (planificada) 0<br>En curso (planificada) 0<br>En curso (planificada) 0<br>El minado 0                                                                                                    | GDPN   |                        | Inicio | Abrir un incidente | Tiquetes | Reservaciones | Preguntas Frecuentes |   |   |               | Ξ |
| Abrir un incidente +TiquetesNúmeroNuevos0En curso (asignada)1En curso (planificada)0En sepera0Resuelto0Cerrado0Eliminado0                                                                                                    | Inicio |                        |        |                    |          |               |                      |   |   |               |   |
| Abrir un incidente +TiquetesNúmeroNuevos0En curso (asignada)1En curso (planificada)0En sepera0Resuelto0Cerrado0Eliminado0                                                                                                    |        |                        |        |                    |          |               |                      |   |   |               |   |
| Abrir un incidente +TiquetesNúmeroNuevos0En curso (asignada)1En curso (planificada)0En spera0Cerrado0Eliminado0                                                                                                    |        |                        |        |                    |          |               |                      |   |   |               |   |
| TiquetesNúmeroNuevos0En curso (asignada)1En curso (planificada)0En espera0Resuelto0Cerrado0Elininado0                                                                                                    |        | Abrir un incidente +   |        |                    |          |               |                      |   |   |               |   |
| Nuevos     0       En curso (asignada)     1       En curso (planificada)     0       En espera     0       Resuelto     0       Cerrado     0       Eliminado     0                                                                                                    |        | Tiquetes               |        | Númer              | 0        |               |                      |   |   |               |   |
| En curso (asignada) 1<br>En curso (planificada) 0<br>En espera 0<br>Resuelto 0<br>Cerrado 0<br>Eliminado 0                                                                                                    |        | Nuevos                 |        |                    | 0        |               |                      |   |   |               |   |
| En curso (planificada) 0<br>En espera<br>Resuelto 0<br>Cerrado 0<br>Eliminado 0                                                                                                    |        | En curso (asignada)    |        |                    | 1        |               |                      |   |   |               |   |
| En espera 0<br>Resuelto 0<br>Cerrado 0<br>Elminado 0                                                                                                    |        | En curso (planificada) |        |                    | 0        |               |                      |   |   |               |   |
| Resuelto 0<br>Cerrado 0<br>Eliminado 0                                                                                                    |        | En espera              |        |                    | 0        |               |                      |   |   |               |   |
| Cerrado 0<br>Eliminado 0                                                                                                    |        | Resuelto               |        |                    | 0        |               |                      |   |   |               |   |
| Eliminado 0                                                                                                    |        | Cerrado                |        |                    | o        |               |                      |   |   |               |   |
|                                                                                                    |        | Eliminado              |        |                    | 0        |               |                      |   |   |               |   |
|                                                                                                    |        | Recordatorios públicos |        |                    |          |               |                      |   |   |               |   |
| Recordatorios públicos                                                                                                    |        |                        |        |                    |          |               |                      |   |   |               |   |

### Secretaría de Gestión y Desarrollo de Pueblos y Nacionalidades

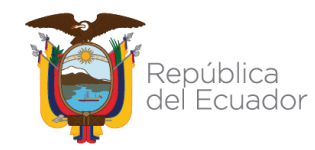

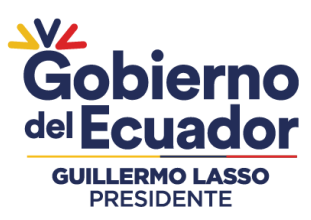

| Dirección de Tecnologías de la Información y                 | Código:          | DTIC-PA-P002-LI-<br>2023 |
|--------------------------------------------------------------|------------------|--------------------------|
| Comunicaciones                                               | nes Versión: 1.0 |                          |
| Instructivo de usuario para uso y manejo adecuado de<br>GLPI | Página:          | 15                       |

#### Ilustración 20: Incidente solicitado

|       |                      |                            |                             |                        |           |                              |                         | Español (América Latina)       | ?    | *     | 🏚 prueba.glpi       | •     |
|-------|----------------------|----------------------------|-----------------------------|------------------------|-----------|------------------------------|-------------------------|--------------------------------|------|-------|---------------------|-------|
| GD    | PN                   |                            | Inicio                      | Abrir un incidente     | Tiquetes  | Reservaciones                | Preguntas               | Frecuentes                     |      |       |                     | ≣     |
| nicio | +                    |                            |                             |                        |           |                              |                         |                                |      |       |                     |       |
|       |                      | Características            | Status 🔻 es<br>Buscar 🚖 🏷 🕫 | ▼ No cerrado           |           | Ŧ                            |                         |                                |      |       |                     |       |
|       |                      | Mostrar (número de ele     | mentos) 15 💌                |                        | 0         | â ()>                        |                         | Desde 1 hasta 1 de 1           |      |       |                     |       |
| ID    | Título               | Status                     | ▼ Última<br>modificació     | Fecha de<br>n apertura | Prioridad | Solicitante -<br>Solicitante | Asignado a -<br>Técnico | Categoría                      |      | Ţ     | iempo en<br>esolver |       |
| 10    | El compu<br>enciende | tador no se 🛛 En curso (as | ignada) 2023-02-14          | 16:39 2023-02-14 16:39 | Media     | prueba.glpi                  | Acero Rodrigo           | Soporte > Equipo de<br>Computo | е    | 2     | 023-02-15 09:39     |       |
| ID    | Título               | Status                     | ▼ Última<br>modificació     | Fecha de<br>n apertura | Prioridad | Solicitante -<br>Solicitante | Asignado a -<br>Técnico | Categoría                      |      | ļ     | ïempo en<br>esolver |       |
|       |                      | Mostrar (número de ele     | mentos) 15 💌                |                        |           |                              |                         | Desde 1 hasta 1 de 1           |      |       |                     |       |
|       |                      |                            |                             |                        |           |                              |                         | GLPI Copyright (C)             | 2015 | -2021 | Teclib' and contri  | butor |

A través de este apartado puede consultar al técnico en qué estado se encuentra su solicitud.

Ilustración 21: Seguimiento del incidente

|                       | ◯ El computador no se enciende |                                          |  |  |  |  |  |  |  |
|-----------------------|--------------------------------|------------------------------------------|--|--|--|--|--|--|--|
| Ticket procesando 0   | Añadir : 🔉 Seguimiento 🧳 🛙     | Documento                                |  |  |  |  |  |  |  |
| Estadísticas          | Nuevo elemento - Seguimiento   |                                          |  |  |  |  |  |  |  |
| Base de conocimientos |                                | Formatos • B I A • A • E E E E E E * & M |  |  |  |  |  |  |  |
| Elementos             |                                |                                          |  |  |  |  |  |  |  |
| Historico 4           |                                |                                          |  |  |  |  |  |  |  |
| Todo                  |                                |                                          |  |  |  |  |  |  |  |
|                       | Descripción                    |                                          |  |  |  |  |  |  |  |
|                       |                                |                                          |  |  |  |  |  |  |  |
|                       |                                | Archivo(s) (2 Mb máx) i                  |  |  |  |  |  |  |  |
|                       |                                |                                          |  |  |  |  |  |  |  |

# 5.6. FINALIZACIÓN DE LA INCIDENCIA

### Secretaría de Gestión y Desarrollo de Pueblos y Nacionalidades

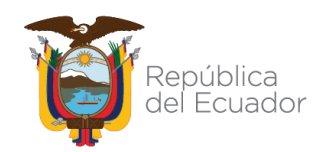

| VL .                          | Dirección de Tecnologías de la Información y         | Código:    | DTIC-PA-P002-LI-<br>2023 |
|-------------------------------|------------------------------------------------------|------------|--------------------------|
| Gobierno                      | Comunicaciones                                       | Versión:   | 1.0                      |
| del Ecuador                   | Instructivo de usuario para uso y manejo adecuado de | D ( win ex | 40                       |
| GUILLERMO LASSO<br>PRESIDENTE | GLPI                                                 | Pagina:    | 16                       |

Una vez atendido el incidente por parte del técnico asignado se observará que el pedido pasa del estado "En curso" a "Resuelto" dentro de incidentes y también se podrá observar en la página de inicio.

#### Ilustración 22: Selección del título del incidente.

| SG     | DI | PN                    |                      | Ĩ                                               | nicio Ab                 | rir un incidente     | Tiquetes  | Reservaciones                | Preguntas               | Español (América Latina)<br>Frecuentes | ?    | *     | 🤹 prueba.glpi       | •      |
|--------|----|-----------------------|----------------------|-------------------------------------------------|--------------------------|----------------------|-----------|------------------------------|-------------------------|----------------------------------------|------|-------|---------------------|--------|
| Inicio | ,  | +                     |                      |                                                 |                          |                      |           |                              |                         |                                        |      |       |                     |        |
|        |    |                       | □ ····· ▼<br>□ regla | 2aracterísticas - Status<br>global 🛛 grupo Buse | ▼ es<br>car ★ つ ☆        | • No cerrado         |           | ¥                            |                         |                                        |      |       |                     |        |
|        |    |                       | Mos                  | strar (número de elementos)                     | 15 🔻                     |                      | 0         | ā 🕞                          |                         | Desde 1 hasta 1 de 1                   |      |       |                     |        |
|        | ID | Título                |                      | Status                                          | ▼ Última<br>modificación | Fecha de<br>apertura | Prioridad | Solicitante -<br>Solicitante | Asignado a -<br>Técnico | Categoría                              |      | T     | iempo en<br>esolver |        |
|        | 10 | El comput<br>enciende | ador no se           | 🔵 En curso (asignada)                           | 2023-02-14 16:39         | 2023-02-14 16:39     | Media     | prueba.glpi                  | Acero Rodrigo           | Soporte > Equipo de<br>Computo         | e    | 2     | 023-02-15 09:39     |        |
|        | ID | Título                |                      | Status                                          | ⊽ Última<br>modificación | Fecha de<br>apertura | Prioridad | Solicitante -<br>Solicitante | Asignado a -<br>Técnico | Categoría                              |      | T     | iempo en<br>esolver |        |
|        |    |                       | Mos                  | strar (número de elementos)                     | 15 💌                     |                      |           |                              |                         | Desde 1 hasta 1 de 1                   |      |       |                     |        |
|        |    |                       |                      |                                                 |                          |                      |           |                              |                         | GLPI Copyright (C)                     | 2015 | -2021 | Teclib' and contri  | butors |

#### Ilustración 23: Pasa de estar "En curso" a "Resuelto".

| ID Título                                                                    | Status     | <ul> <li>Última<br/>modificación</li> </ul> | Fecha de<br>apertura | Prioridad | Solicitante -<br>Solicitante | Asignado a -<br>Técnico | Categoría                      | Tiempo en<br>resolver |
|------------------------------------------------------------------------------|------------|---------------------------------------------|----------------------|-----------|------------------------------|-------------------------|--------------------------------|-----------------------|
| 11 Problemas en el audio en el computador y conexión a<br>la red de la SGDPN | O Resuelto | 2023-03-03 08:53                            | 2023-02-27<br>10:42  | Media     | prueba.glpi                  | Acero Rodrigo           | Soporte > Equipo de<br>Computo | 2023-02-27<br>12:42   |
| 10 El computador no se enciende                                              | O Resuelto | 2023-02-17 11:50                            | 2023-02-14<br>16:39  | Media     | prueba.glpi                  | Acero Rodrigo           | Soporte > Equipo de<br>Computo | 2023-02-15<br>09:39   |

Para cerrar la incidencia es necesario que el usuario apruebe o rechace la solución; para lo cual se debe dirigir al panel izquierdo del **Ticket** seleccionar la opción "*Ticket procesando*" y seleccionar "*Aprobar la solución*" en caso de estar de acuerdo con la solución del técnico, en caso de no estar de acuerdo debe "*Rechazar la solución*" para lo cual debe describir el motivo del rechazo y nuevamente vuelve asignarse al técnico.

### Secretaría de Gestión y Desarrollo de Pueblos y Nacionalidades

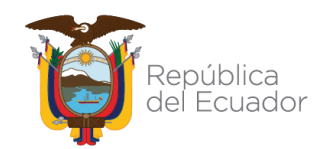

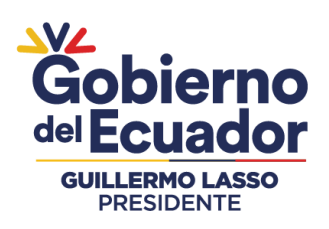

| Dirección de Tecnologías de la Información y                 | Código:  | DTIC-PA-P002-LI-<br>2023 |
|--------------------------------------------------------------|----------|--------------------------|
| Comunicaciones                                               | Versión: | 1.0                      |
| Instructivo de usuario para uso y manejo adecuado de<br>GLPI | Página:  | 17                       |

#### Ilustración 24: Ventana para aprobar la solución por parte del usuario

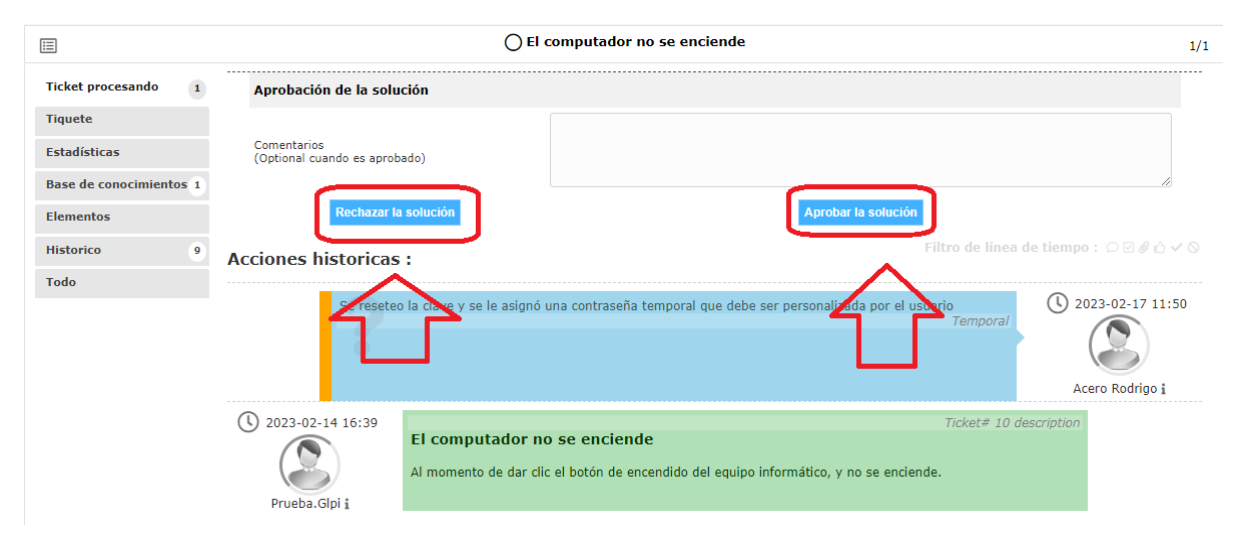

### Secretaría de Gestión y Desarrollo de Pueblos y Nacionalidades

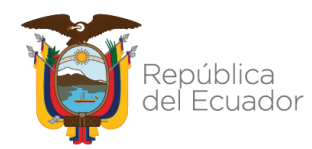

| Gobierno<br>del Ecuador<br>GUILLERMO LASSO<br>PRESIDENTE | Dirección de Tecnologías de la Información y<br>Comunicaciones | Código:  | DTIC-PA-P002-LI-<br>2023 |
|----------------------------------------------------------|----------------------------------------------------------------|----------|--------------------------|
|                                                          |                                                                | Versión: | 1.0                      |
|                                                          | Instructivo de usuario para uso y manejo adecuado de<br>GLPI   | Página:  | 18                       |

# 6. DIAGRAMA DE FLUJO

# 6.1. FLUJOGRAMA DE REQUERIMIENTO DE MESA DE SERVICIO

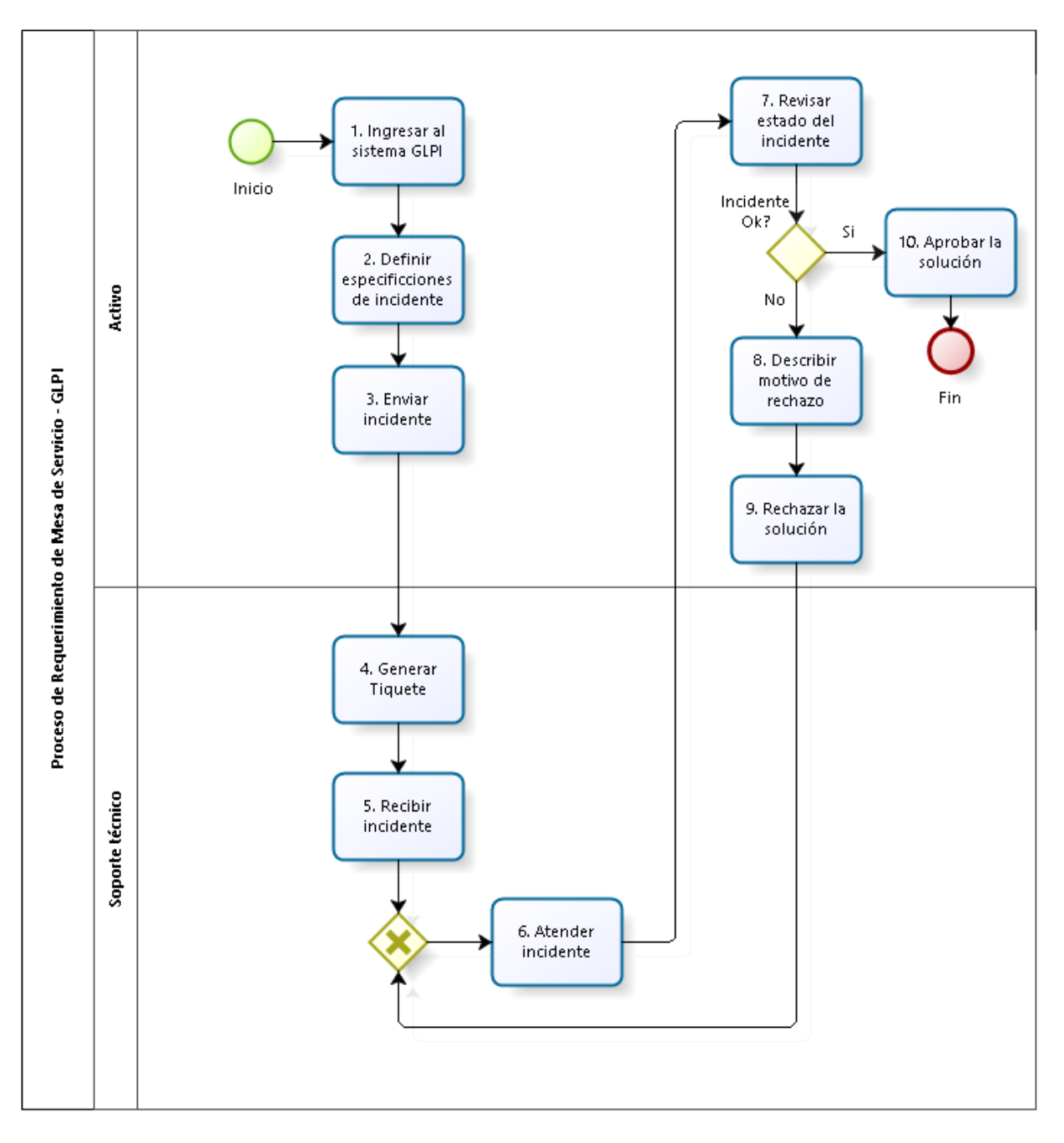

### Secretaría de Gestión y Desarrollo de Pueblos y Nacionalidades

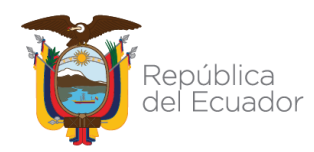

| Gobierno<br>del Ecuador<br>GUILLERMO LASSO<br>PRESIDENTE | Dirección de Tecnologías de la Información y<br>Comunicaciones | Código:  | DTIC-PA-P002-LI-<br>2023 |
|----------------------------------------------------------|----------------------------------------------------------------|----------|--------------------------|
|                                                          |                                                                | Versión: | 1.0                      |
|                                                          | Instructivo de usuario para uso y manejo adecuado de<br>GLPI   | Página:  | 19                       |

# 6.2. FLUJOGRAMA DEL INSTRUCTIVO DE USO Y MANEJO ADECUADO DE GESTIÓN LIBRE DE PARQUES INFORMÁTICOS (GLPI)

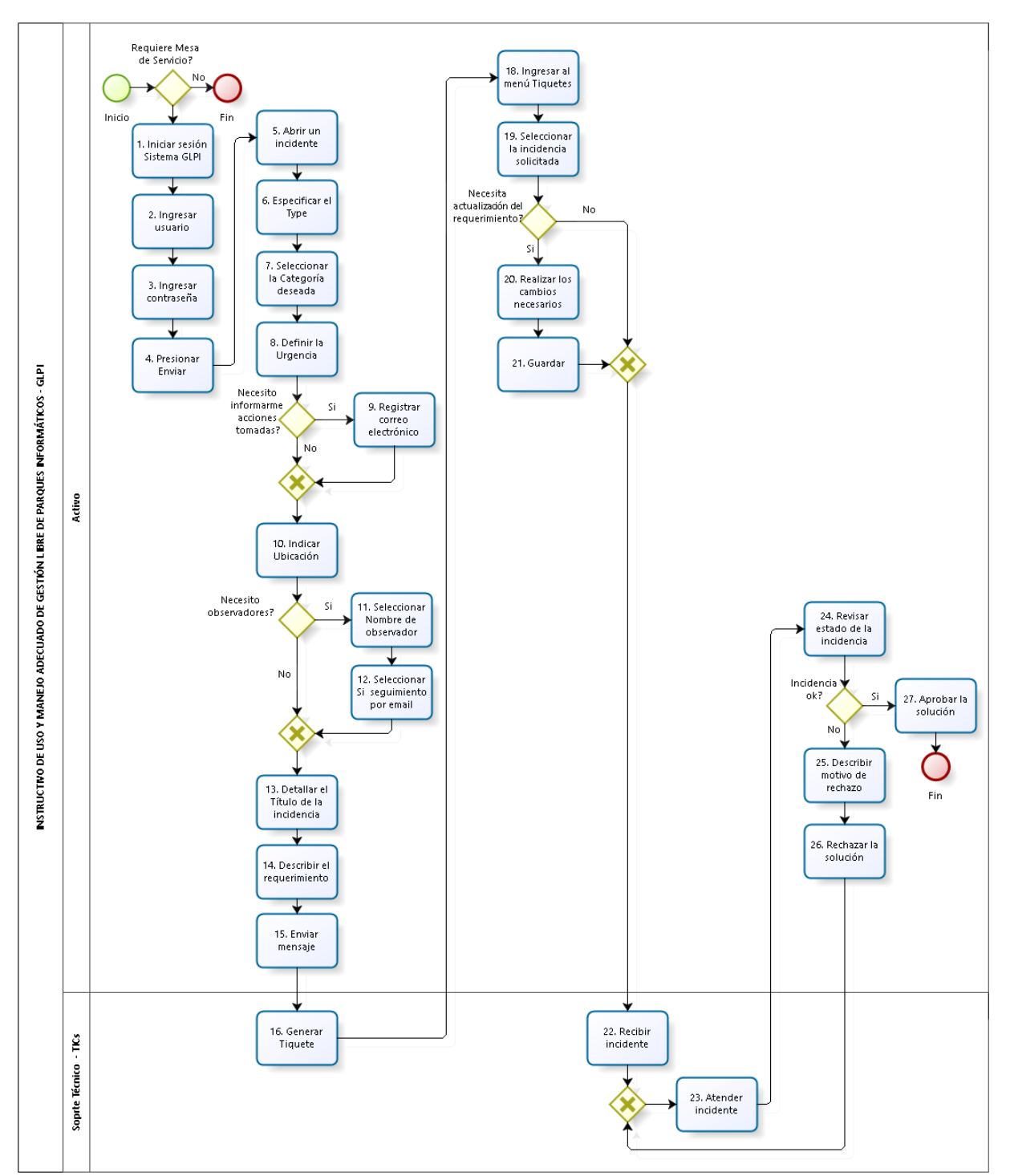

### Secretaría de Gestión y Desarrollo de Pueblos y Nacionalidades

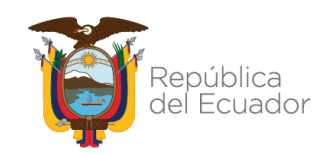

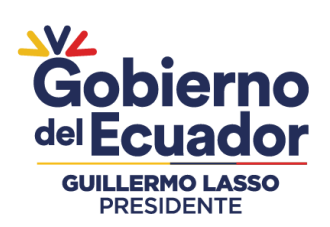

| Dirección de Tecnologías de la Información y                | Código:  | DTIC-PA-P002-LI-<br>2023 |
|-------------------------------------------------------------|----------|--------------------------|
| Comunicaciones                                              | Versión: | 1.0                      |
| nstructivo de usuario para uso y manejo adecuado de<br>GLPI | Página:  | 20                       |

# 7. FIRMAS Y APROBACIONES

| ACCIÓN                      | NOMBRE/CARGO                                                                              | SUMILLA |
|-----------------------------|-------------------------------------------------------------------------------------------|---------|
| Elaborado por:              | Rodrigo Acero Reinoso<br>Analista de Tecnologías de la Información y<br>Comunicaciones 1  |         |
|                             | Diana Guevara Miranda<br>Analista de Planificación y Gestión Estratégica 2                |         |
| Revisado y<br>aprobado por: | Edwin Jorge Tinajero Andrade<br>Director de Planificación y Gestión Estratégica           |         |
|                             | Juan Carlos Vargas Espín<br>Director de Tecnologías de la Información y<br>Comunicaciones |         |

### Secretaría de Gestión y Desarrollo de Pueblos y Nacionalidades

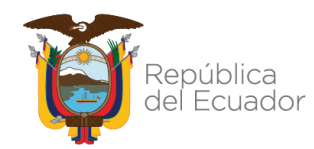